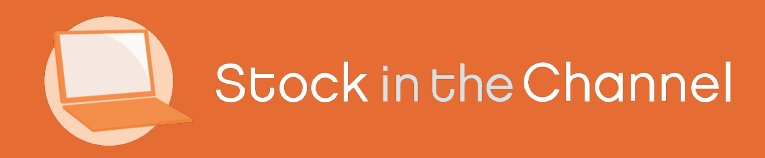

# Module 4: Using the Quote Tool

Modern Selling How-To Guides

# Intro

This Guide will show you how to build and populate a Basket to Quote a customer. In the following Module, we'll show you how to convert these Quotes to Sales Orders.

Please ensure you have the Quote Tool service included on your account, as well as the correct user permissions before continuing: Quotes Tool users can only create and view Quotes that they have created for their customers, while Account Admins will be able to see all Quoting activity.

Similarly, before creating your first Quote please ensure you have completed the Setting & Configurations Guide.

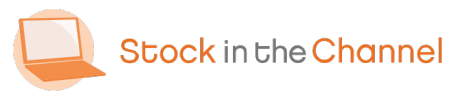

# **SINCH How-To Guides**

Module 1: Getting Started with SINCH

Module 2: Creating Accounts & Contacts

Module 3: Working with Customer Groups

Module 4: Using the Quote Tool

Module 5: Completing Purchase Orders

Module 6: Working With Magento Modules

Settings & Configurations Guide

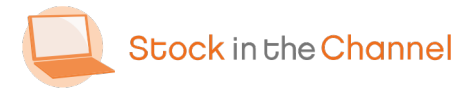

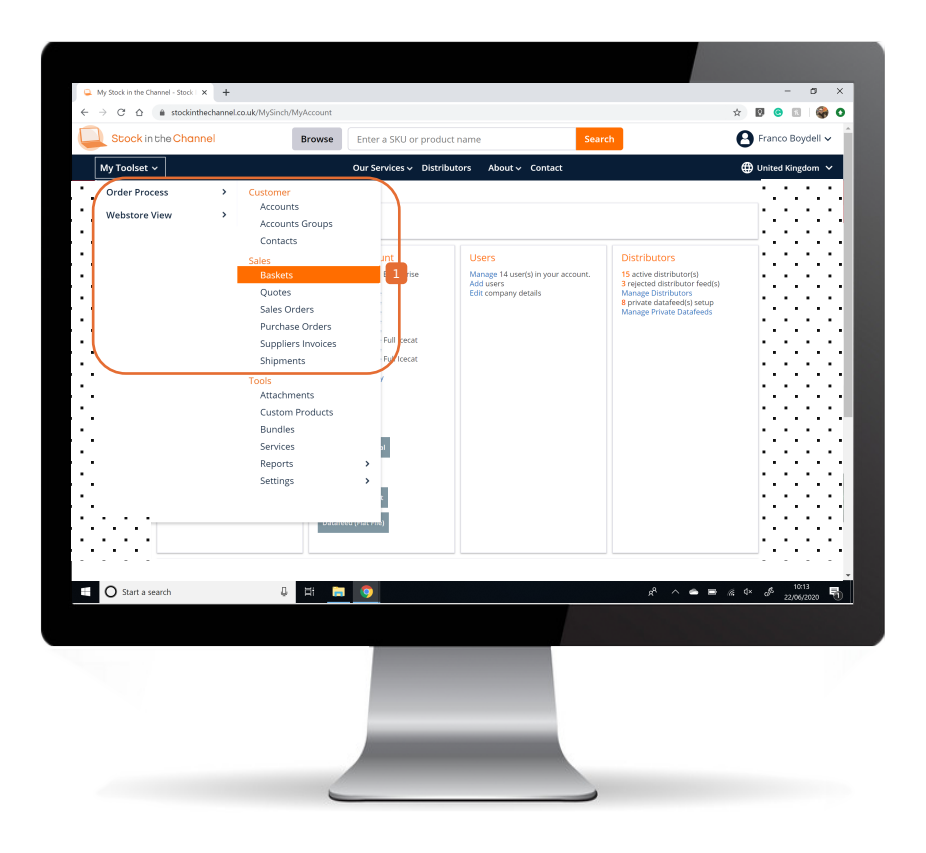

Log in to your Stock In The Channel account.

In the top left corner, click My Toolset and navigate to Baskets.

NB. Once you have created a Basket, it can be turned into a Quote and sent to the customer.

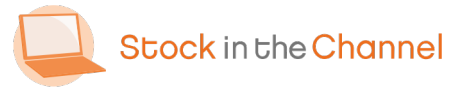

| 📮 Baskets - Stock In The Channel 🛛 🗙 🕂   |                  |                              |                      |                       |                                       | - ø ×                                       |
|------------------------------------------|------------------|------------------------------|----------------------|-----------------------|---------------------------------------|---------------------------------------------|
| ← → C ☆ ♠ stockinthechannel.co.uk/MySinc | h/Baskets/Search |                              |                      |                       |                                       | * 🛛 😁 🖬 🗳 🔾                                 |
| Stock in the Channel                     | Browse           | Enter a SKU or product name  |                      | Search                |                                       | B Franco Boydell 🗸                          |
| My Toolset 🗸                             |                  | Our Services 🗸 Distributors  | About 🗸 Contact      |                       |                                       | 🌐 United Kingdom 🗸                          |
| My Account > Baskets                     |                  |                              |                      |                       |                                       |                                             |
| Baskets                                  |                  |                              |                      |                       |                                       | 1 / CREATE                                  |
| Search<br>Find                           |                  |                              |                      |                       |                                       |                                             |
| Basket 0                                 | Acco             | unt Contact                  | Products ©           | Revision              | Shared ©                              | Last activity 0                             |
| Untilled                                 | Forter           | T Richard Mills              | 1                    | No                    | No                                    | 09/06/2020<br>15:16:37                      |
| Untitled                                 | Forter           | T Richard Mills              | 1                    | No                    | No                                    | 09/06/2020<br>15:10:36                      |
| Page Size: 25 🗸                          |                  |                              |                      |                       |                                       | Page: 1                                     |
| Q Stock in the                           | Channel          |                              | Cor                  | ntact                 |                                       |                                             |
| 😩 🎔 (in                                  | )                |                              | 2 N                  | salesØstockinthecl    | hannel.com                            |                                             |
|                                          |                  |                              |                      | 14 Heddon Street P    | 4ayfair London W1B 4                  | IDA                                         |
| Privety   Te                             | &Cs   Adver      | ise   List Your Stock   Cont | actus I © 2020 Stoci | in the Channel All ri | ehts reserved<br>R <sup>R</sup> ^ 🕋 🗃 | .≪ 4× a <sup>6</sup> 10:16<br>22,06(2020 ₹) |
|                                          |                  |                              |                      |                       |                                       |                                             |
|                                          |                  |                              |                      |                       |                                       |                                             |
|                                          |                  |                              |                      |                       |                                       |                                             |

Here you will see any previous **Baskets** you have created, for new users this will be blank.

Click Create to begin a new Basket.

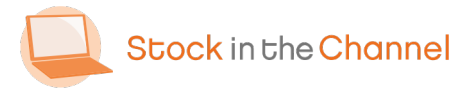

Module 4: Using the Quote Tool

| Q Untitled - Stock In The Channel                                    | × +                            |                                                  |                               |             |                                                                                                  |                                                                                                    |                                                                                   |                          | -                                 | σ×          |
|----------------------------------------------------------------------|--------------------------------|--------------------------------------------------|-------------------------------|-------------|--------------------------------------------------------------------------------------------------|----------------------------------------------------------------------------------------------------|-----------------------------------------------------------------------------------|--------------------------|-----------------------------------|-------------|
| $\leftarrow$ $\rightarrow$ $\bigcirc$ $\bigcirc$ $\triangleq$ stocki | nthechannel.co.uk/M            | /Sinch/Baskets/Details/I                         | ndex/368600                   |             |                                                                                                  |                                                                                                    |                                                                                   | ×                        | 9 😁 🗉                             |             |
| Stock in the Cho                                                     | innel                          | Browse                                           | Enter a SKU or product        | : name      |                                                                                                  | Search                                                                                                    |                                                                                   | e                        | Franco Bo                         | ydell 🗸     |
| My Toolset 🗸                                                         |                                |                                                  | Our Services 🗸 Distribu       | itors Aboi  | ut∽ Contact                                                                                      |                                                                                                    |                                                                                   | €                        | United King                       | dom 🗸       |
| My Account > Baskets                                                 | > Untitled                     |                                                  |                               |             |                                                                                                  |                                                                                                    |                                                                                   | $\sim$                   |                                   |             |
| TEST QUOT                                                            | E 🚺                            |                                                  |                               |             |                                                                                                  |                                                                                                    | 🖬 DELE                                                                            | TE + ADD                 | PRODUCT(S)                        |             |
| Account: Bob<br>Notes: + Adv                                         | Mills (TestCo) ×<br>∮          |                                                  |                               | Share:      | 0                                                                                                |                                                                                                    |                                                                                   | CUS<br>CUS<br>PRE<br>SER | IDLE<br>TOM<br>VIOUS<br>VICE      | 3           |
| Product                                                              | SKU Qty                        | Distributor                                      | Distributor SKU               | Cost        | Price                                                                                            | Total Cost                                                                                                 | Total Price                                                                       | Profit                   | Margin                            |             |
|                                                                      |                                |                                                  | No re:                        | sults found |                                                                                                  |                                                                                                    |                                                                                   |                          |                                   |             |
|                                                                      |                                |                                                  |                               |             |                                                                                                  |                                                                                                    |                                                                                   |                          |                                   | _           |
|                                                                      | Stock ir                       | the Channel                                      |                               |             | c                                                                                                | iontact                                                                                                    |                                                                                   |                          |                                   | _           |
|                                                                      | Stock ir                       | a the Channel                                    |                               |             | C                                                                                                | Contact<br>0333 772 0003<br>sales@stockint                                                                 | hechannel.com                                                                     |                          |                                   | _           |
|                                                                      | Stock ir                       | n the Channel                                    |                               |             | c<br>t<br>f<br>f                                                                                 | <mark>ontact</mark><br>↓ 0333 772 0003<br>≤ sales@stockint                                                 | hechannel.com<br>Heet Mayfair London '                                            | W1B 4DA                  |                                   | -           |
|                                                                      | Stock ir<br>E T                | I the Channel                                    | rtike   List Your Stock       | Confact us  | C<br>1<br>1<br>1<br>1<br>1<br>1<br>1<br>1<br>1<br>1<br>1<br>1<br>1<br>1<br>1<br>1<br>1<br>1<br>1 | Contact<br>Contact<br>Contact<br>Sales®stockint<br>Sales®stockint<br>Tal Heddon Stro<br>Sck in the Channel | hechannel.com<br>seet Mayfair London '                                            | N1B 4DA                  |                                   | -           |
| E Start a search                                                     | Stock ir<br>(2) (9)<br>Privacy | Lithe Channel<br>(in)<br>  Ts&Cs   Adve<br>  Lit | ntee   List Your Stock        | Contact us  | C<br>Q<br>Q<br>Q<br>Q<br>Q<br>Q<br>Q<br>Q<br>Q<br>Q<br>Q<br>Q<br>Q<br>Q<br>Q<br>Q<br>Q<br>Q<br>Q | Contact<br>0333 772 0003<br>sales@stockint<br>14 Heddon Stro<br>14 Heddon Stro<br>14 Heddon Stro           | hechannel.com<br>set Mayfair London '<br>NI rights reserved<br>же ~ Ф             | WTB 4DA<br>■ (& ¢×       | of 1024                           |             |
| Start a search                                                       | Stock ir<br>(2) (2)<br>Privacy | 1 (in)<br>  15&Cs   Adve<br>  75&Cs   Adve       | nise   List Your Stock  <br>ම | Contact us  | c<br>1<br>1<br>1<br>1<br>0 2020 Su                                                               | entact<br>0333 772 0003<br>Sales@stockint<br>thedion Sirv<br>sck in the Channel J                          | nechannel.com<br>Heet Mayfair London'<br>Ni rights reserved<br>χ <sup>8</sup> Λ Φ | W1B4DA<br>■ & & ¢×       | 0 <sup>00</sup> 22206/20          |             |
| E Start a search                                                     | Escock in<br>E  Privacy        | in the Channel                                   | rtse   List Your Stock        | Contact us  | (<br>)<br>(<br>)<br>(<br>)<br>(<br>)<br>(<br>)<br>(<br>)<br>(<br>)<br>(<br>)<br>(<br>)<br>(<br>) | ontact<br>↓ 0337720003<br>Sales@stockint<br>↓ 14 Heddon Sor<br>ock in the Channel of                       | hechannel.com<br>Het Mayfair London N<br>Η righta reserved<br>β <sup>2</sup> Α Φ  | wtB4DA<br>■ a d×         | o <sup>6</sup> 10224<br>22.000/20 | 22 <b>T</b> |
| E Start a search                                                     | Escel in<br>Privacy            | in the Channel                                   | ntae   List Your Sook         | Contact us  | (<br>)<br>)<br>0 2020 Su                                                                         | ontact Ordsact Sassafictorium                                                                              | nschannst.com<br>Ni ngitär tendon<br>β <sup>2</sup> Λ Φ                           | WY16 4DA<br>■ ⁄& 4×      | € 1024<br>22/06/20                | xx 🖏        |

- Start by naming your new basket.
- Next, add the Account you are building a Basket for by searching for any Account or Contact's name.
   You can also Import any Contact from any

connected External System, using the blue arrow.

There are six methods of adding Products to the basket directly from on the page.

BULK BUNDLE CUSTOM PREVIOUS SERVICE

The easiest way to add products to your basket is directly from the Search.

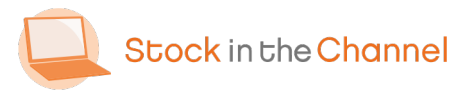

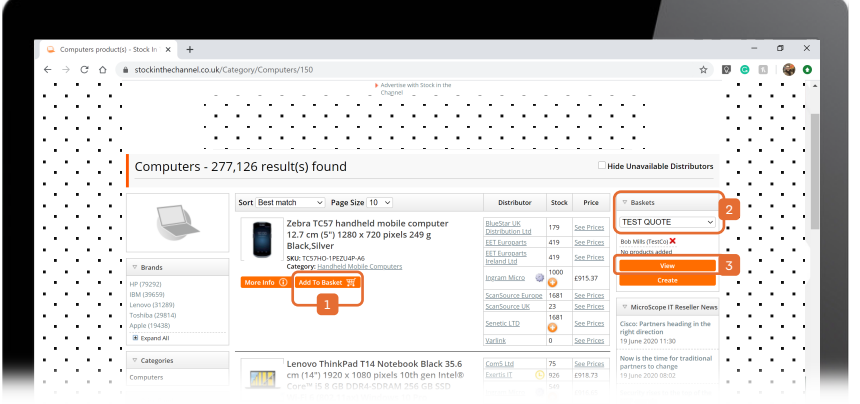

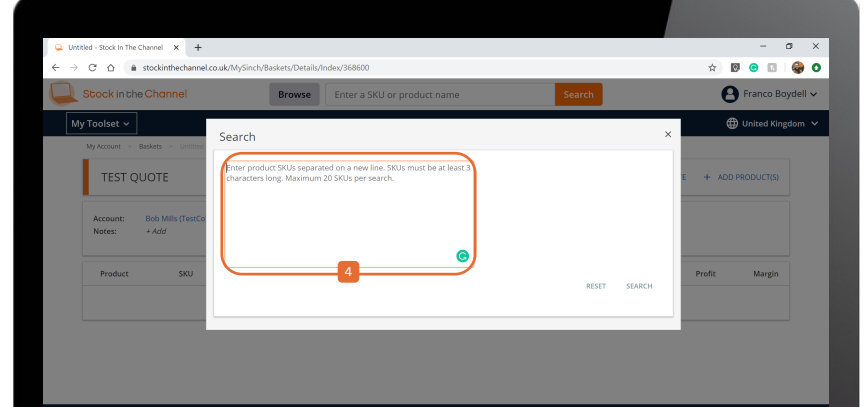

- You can add as many products as you like to the Basket directly from SINCH Search.
- You can work on multiple Baskets at thesame time should you want, simply choose the right basket from the drop down.
- Click View to return to the Basket.

In the Basket, BULK allows you to add up to 20 different products by inputting the product SKUs.

These SKUs could be a list of part numbers you've received from a customer.

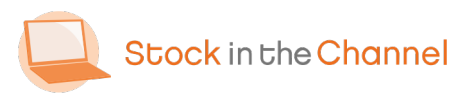

#### **Extra: Bundles**

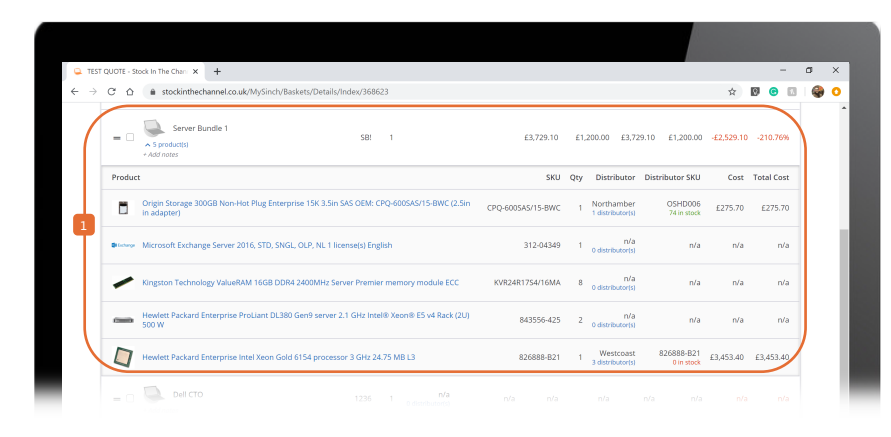

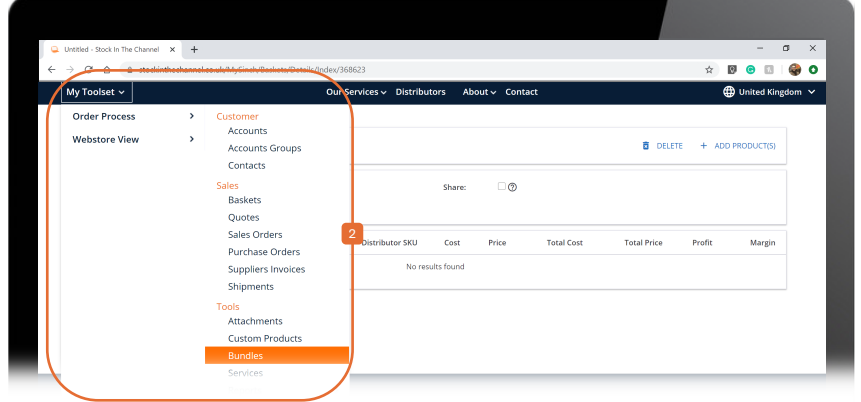

BUNDLES are pre-created groups of

products that will appear as one line item within a Basket.

Example: You could create a Server Bundle with all the relevant Products included. To create Bundles click My Toolset, then Order Process and select Bundles.

Full information on **Bundles** can be found in the Settings & Configurations Guide.

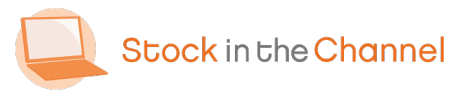

#### **Extra: Custom Products**

| C TEST QUOTE - Stock In The Chan × +       |                                                                     |                                                                                                    | - a ×                                       |
|--------------------------------------------|---------------------------------------------------------------------|----------------------------------------------------------------------------------------------------|---------------------------------------------|
| Stock in the Channel                       | Browse Enter a SKU or product name                                  | Search                                                                                                    | Franco Boydell V                            |
| My Taolset  My Account > Baskets > TEST QU | Custom product                                                      | CREATE                                                                                                    | ▲ 🜐 United Kingdom ∨                        |
| Account: Bob Mills (TestCo<br>Notes: + Add | Custom product                                                      | SKU<br>589 Select                                                                                                    | E + ADD PRODUCT(S)                          |
| Product SKU                                | Crisp Packet                                                        | 8965 Select                                                                                                    | Profit Margin                               |
|                                            |                                                                     | 1236 Select                                                                                                    |                                             |
| •                                          | Dell Image Test     Set     French Keyboard 1                       | 12 Select<br>FK1 Select                                                                                                    |                                             |
| (                                          | HP Sever      HP Compatible Sim Card Tray Removal Tool (Pack of 10) | 12345 Select<br>MOL-MLT-UNI-ACC-SIM-EJEC-SIL-SML Select                                                                                                    | V18 4DA                                     |
| Prh                                        | acy   Ts&Cs   Advertise   List Your Stock   Contact us              | © 2020 Stock in the Channel All rights reserved and the channel All rights reserved and the channel and the channel and the | red<br>▲ ⋑ @ 4× a <sup>g</sup> 22206/2020 ₹ |
|                                            |                                                                     |                                                                                                    |                                             |

Custom Products are any individual items that you have purchased from suppliers outside of Stock In The Channel.

Example: These could be items you have purchased from Amazon, or Products Configured To Order.

NB. Any Custom Products must be allocated a Distributor, including Custom Distributors. These can be saved and stored to quickly access in the future.

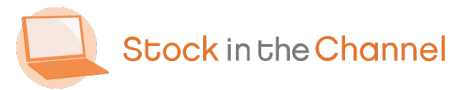

#### **Extras: Previous & Services**

| O TELE OUTER Dauble The Char I                                |                                 |                                   |                                 |                               |                      |                            | -                  | - 4              |
|---------------------------------------------------------------|---------------------------------|-----------------------------------|---------------------------------|-------------------------------|----------------------|----------------------------|--------------------|------------------|
| ← issi quore - sock in the chair y                            | rhannel rouk/McSinch/Baskets/Di | etails/Index/368623               |                                 |                               |                      |                            | ÷ 0                |                  |
| Stock in the Chann                                            | el Brows                        | Enter a SKU or pi                 | roduct name                     |                               | Search               |                            | e Pra              | nco Boydell 🗸    |
| My Toolset<br>My Account Add pres                             | vious                           |                                   |                                 |                               |                      |                            |                    | × ngdom ×        |
| Search                                                        |                                 |                                   |                                 |                               |                      |                            |                    |                  |
| TES SKU                                                       |                                 |                                   |                                 |                               |                      |                            |                    | 2                |
| Account                                                       |                                 |                                   |                                 |                               |                      | RESET                      | T SEARCH           | 2                |
| Accoun<br>Notes:<br>Product \$                                |                                 | SKU ¢                             | Quantity \$                     | Price ¢                       | Туре                 | RESET                      | T SEARCH           |                  |
| Accoun<br>Notes: Product 0                                    |                                 | SKU ≑                             | Quantity \$<br>No results found | Price ¢                       | Туре                 | RESET                      | T SEARCH           | •                |
| Account<br>Notes:<br>Product ÷                                | et 589 1                        | SKU 0<br>PVA<br>0 distributor(ts) | Quantity \$<br>No results found | Price \$                      | Type<br>n/a          | RESET<br>D<br>n/a          | T SEARCH<br>Nate ¢ | i<br>I<br>I<br>I |
| Account<br>Notes:<br>Product \$<br>Product \$<br>- Add Inter: | et 589 1                        | SKU 0<br>PVA<br>0 distributor(s)  | Quantity 0<br>No results found  | Price¢<br>n/a n/a<br>Subtotal | Type<br>n/a<br>£0.00 | RESET<br>D<br>n/a<br>£0.00 | T SEARCH<br>Nate ¢ | RVa              |

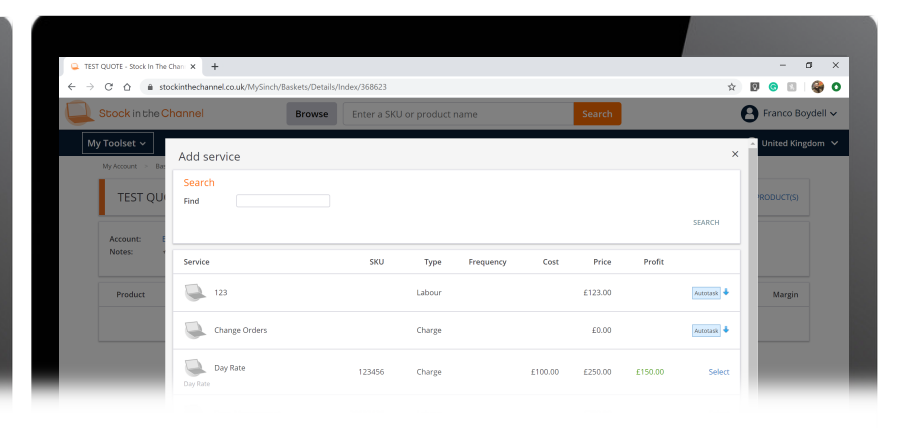

PREVIOUS products are items that you have previously Quoted or Sold to this specific customer, which makes creating repeated baskets easier.

This can also be done within an Account's page which was covered in Module 2: Managing Accounts & Contacts. SERVICES allow you to add additional fees such as installations, labour or management – alongside physical items.

Like Bundles, Services must be created in advance to drop in.

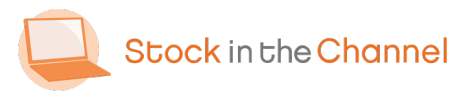

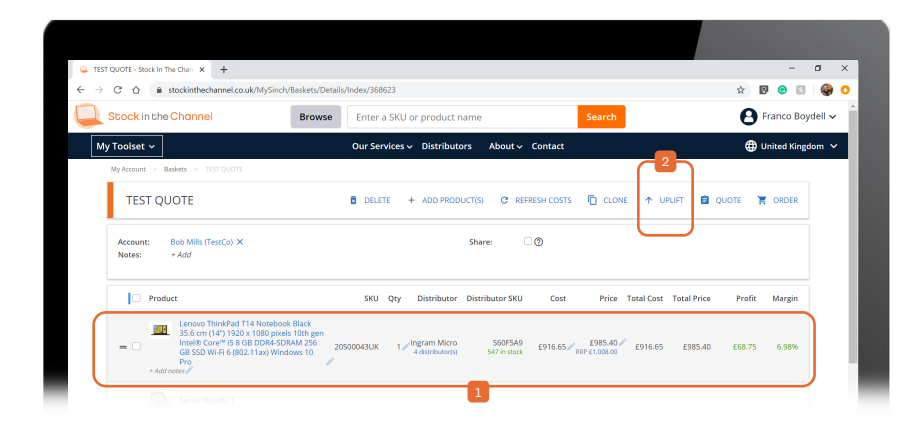

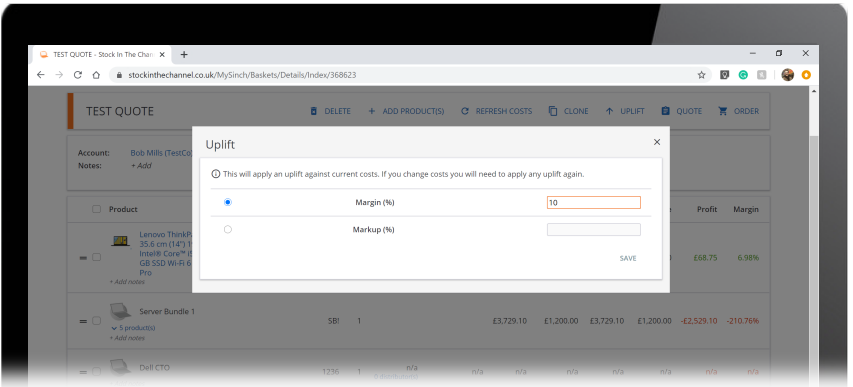

SINCH will automatically work out the most cost-effective way to fulfil a Basket, including pre-set Distributor delivery costs and surcharges.

 You can override any detail by clicking the pencil, such as changing the Quantity, Distributor, or even editing the Product name. You can set a blanket Margin or Markup across the whole Basket of goods by using the Uplift button.

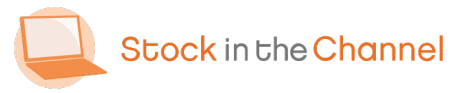

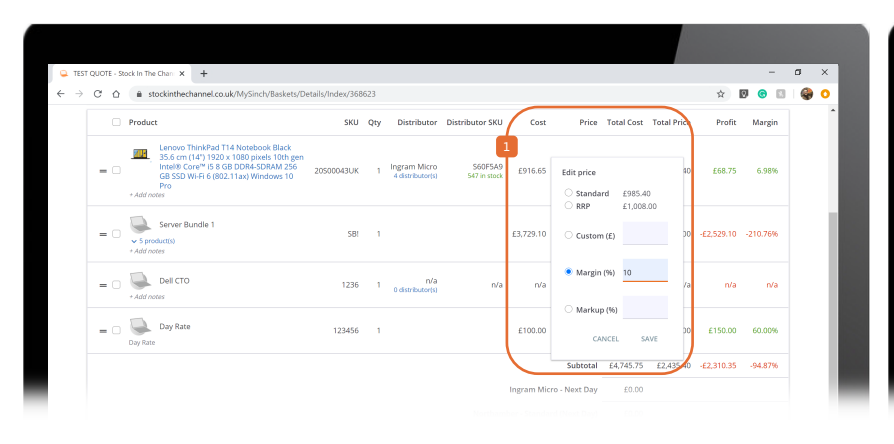

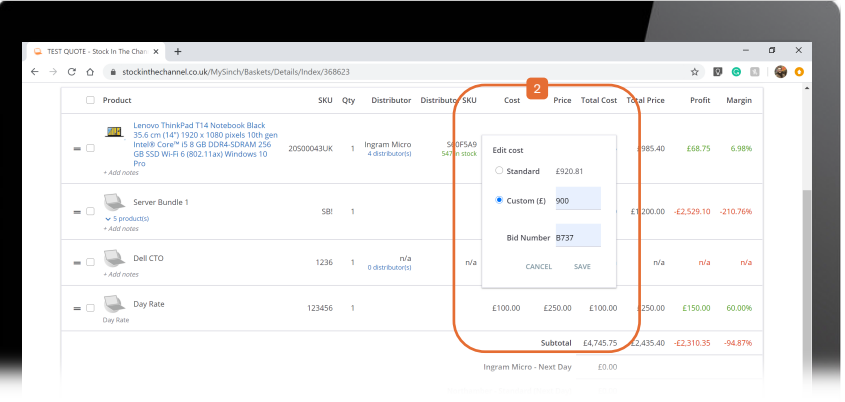

You can edit the Cost of individual products if you have agreed special rates with your suppliers.

NB. Bid Numbers can be stored for reference when placing the Sales Order.

Sale Prices can also be edited at line items level.

These extensive editing features are here to help you build a bespoke Basket and Quote that is right for you and your customer.

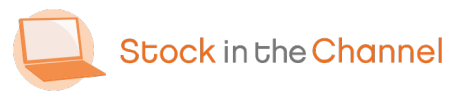

| Stock in the Channel                                                                                                    | Browse                                            | inter a Si | KU or product                      | name                    |            | Search                   |            |              | θ          | Franco Boyd                       |
|----------------------------------------------------------------------------------------------------|---------------------------------------------------|------------|------------------------------------|-------------------------|------------|--------------------------|------------|--------------|------------|-----------------------------------|
| My Toolset 🗸                                                                                                    | o                                                 | ur Servic  | es 🗸 Distribu                      | tors About∽             | Contact    |                          |            |              | •          | United Kingdo                     |
| My Account > Baskets > TEST QUOTE                                                                                                    |                                                   |            |                                    | 1                       | 2          | 3                        |            | $\square$    | 5          | 6                                 |
| TEST QUOTE 🛛 🗖                                                                                                    | DELETE + AD                                       | D PRODUC   | T(S) C REFR                        | ESH COSTS               | AUTOFULFI  | CLON                     | e ↑ UF     | NUFT 💼       | QUOTE ]    | GRDER                             |
| Account: Bob Mills (TestCo) X<br>Notes: + Add                                                                                                    |                                                   |            |                                    | Share:                  | 0          |                          |            |              |            |                                   |
| Product                                                                                                    |                                                   | SKU Qt     | y Distributor                      | Distributor SKU         | Cost       | Price                    | Total Cost | Total Price  | Profit     | Margin                            |
| Lenovo ThinkPad T14 Notebool<br>5.6 cm (14') 1920 x 1080 pikeb<br>Intel® Core # 15 GB DDR0*<br>B SSD Wi-F1 6 (802.11 ax) Wind<br>Pro<br>+ Add notes | : Black<br>: 10th gen<br>IAM 256 205000<br>ows 10 | 143UK      | 1 Ingram Micro<br>4 distributor(s) | 560F5A9<br>547 in stock | £900.00    | £985.40<br>RRP £1,008.00 | £900.00    | £985.40      | £85.40     | 8.67%                             |
| = C Server Bundle 1                                                                                                    |                                                   | SB!        | 1                                  |                         | £3,729.10  | £1,200.00                | £3,729.10  | £1,200.00    | -£2,529.10 | -210.76%                          |
| = Dell CTO                                                                                                    |                                                   | 1236       | 1 n/a<br>0 distributor(s)          | n/a                     | n/a        | n/a                      | n/a        | n/a          | n/a        | n/a                               |
| = 🗆 🥁 Day Rate                                                                                                    | 1.                                                | 23456      | 1                                  |                         | £100.00    | £250.00                  | £100.00    | £250.00      | £150.00    | 60.00%                            |
|                                                                                                    |                                                   |            |                                    |                         |            | Subtotal                 | £4,729.10  | £2,435.40    | -£2,293.70 | -94.18%                           |
| O Start a search                                                                                                    | H 🧮                                               | <b>9</b>   |                                    |                         | la com Mir | 4                        | AR.        | ^ <b>•</b> 1 | □ @ 4×     | a <sup>g6</sup> 12:42<br>23/06/20 |
|                                                                                                    |                                                   |            |                                    |                         |            |                          |            |              |            |                                   |
|                                                                                                    |                                                   |            |                                    |                         |            |                          |            |              |            |                                   |
|                                                                                                    |                                                   |            |                                    |                         |            |                          |            |              |            |                                   |
|                                                                                                    |                                                   |            |                                    |                         |            |                          |            |              |            |                                   |

Other Basket features include:

- REFRESH COSTS this updates the Basket Costs using the latest daily Price File.
- AUTOFULFIL only available if you have manually changed pricing – reverts costs back to the Price File.
- **CLONE** copies the full Basket.
- Default delivery costs are taken from the Distributor's Manage Pricing tab (covered in Module 5: Setting Up Order Automation). Delivery costs can also be edited by Basket, too.
- You are now ready to create a Quote, or push this basket through straight away as
- a Sales Order.

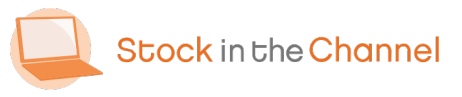

|   | Summary                     |                                                                                                    | Invoice Address                                   |         |                                 | Delivery Address        | History                 |                |         | + AD            | 0      |     |   |
|---|-----------------------------|----------------------------------------------------------------------------------------------------|---------------------------------------------------|---------|---------------------------------|-------------------------|-------------------------|----------------|---------|-----------------|--------|-----|---|
|   | Status                      | Open                                                                                                    | Bob Mills                                         |         |                                 | Bob Mills               | Notes                   | User           |         | Date            |        |     |   |
|   | Date                        | 23/06/2020 12:56:55                                                                                                    | TestCo                                            |         |                                 | TestCo                  |                         |                |         |                 |        |     |   |
|   | Revision                    | 1                                                                                                    | 123 Test Street                                   |         |                                 | 123 Test Street         | Delivery                | Franco Boydell | 23/06   | /2020           |        |     |   |
|   | Account                     | TestCo                                                                                                    | Testville                                         |         |                                 | Testville               | changed                 |                |         | 31.29           |        |     |   |
|   | Contact                     | Bob Mills                                                                                                    | London                                            |         |                                 | London                  |                         |                | 23/06   | 12020           |        |     |   |
|   | Sales Rep<br>Purchase Order | Franco Boydell                                                                                                    | NT TOO<br>United Kingdom                          |         |                                 | NT TOO                  | Revision<br>1           | Franco Boydell | 12      | 56:57           |        |     |   |
|   | Expiry date                 | + Add                                                                                                    | 07809123456                                       |         |                                 | 07809123456             |                         |                |         |                 |        |     |   |
|   | Emailed                     | No                                                                                                    | bob.mills@testco.co                               | m       |                                 | bob.mills@testco.com    |                         |                |         |                 |        |     |   |
| 4 | PDF                         | Format: SITC -NEW                                                                                                    | Change                                            |         |                                 | Change                  |                         |                |         |                 |        |     |   |
|   |                             | Preview Public link                                                                                                    |                                                   |         |                                 |                         |                         |                |         |                 |        |     |   |
|   | HTML                        | Format: SITC - NEW                                                                                                    |                                                   |         |                                 |                         |                         |                |         |                 |        |     |   |
|   |                             | Elistensis, Elisabit nut                                                                                               |                                                   |         |                                 |                         |                         |                |         |                 |        |     |   |
|   | External Sys                | tems                                                                                                    |                                                   |         |                                 |                         |                         |                |         | đ               | 5      |     |   |
|   | System                      |                                                                                                    |                                                   |         |                                 |                         | Quote                   | ID             |         |                 |        |     |   |
|   | Autotask                    |                                                                                                    |                                                   |         |                                 |                         | not link                | ed             |         | ±               |        |     |   |
|   | MSDynamics                  | - 2                                                                                                    |                                                   |         |                                 |                         | not link                | ed             |         | ±               |        |     |   |
|   | MSDunamics                  | CPMOnPrem                                                                                                    |                                                   |         |                                 |                         | pot link                | ed.            |         |                 |        |     |   |
|   |                             |                                                                                                    |                                                   |         |                                 |                         | ADD DESIGN ELEMENT      | HIDE DES       | IGN ELI | EMENT           | rs     |     |   |
|   | Product                     |                                                                                                    |                                                   | SKU Qty | y Distributor                   | Distributor SKU         | Cost HEADING            | tal price Pr   | ofit    | Margi           | in     |     |   |
| 2 |                             | novo ThinkPad T14 Notebook<br>4") 1920 x 1080 pixels 10th ger<br>8 GB DDR4-SDRAM 256 GB SSI<br>02.11ax) Windows 10 Pro | Black 35.6 cm<br>nintel® Core™<br>D WI-FI 6 20500 | 043UK 1 | Ingram Micro<br>4 distributor(s | S60F5A9<br>547 in stock | E900.00 E985.40 E900.00 | \$5.40 £85     | 5.40    | 8.67            | 96     |     |   |
|   | C. Optioni                  | · · · · · ·                                                                                                    |                                                   | •       |                                 |                         |                         |                |         |                 | 12:55  |     |   |
|   | Start a search              |                                                                                                    | U Ri 🗖 🕻                                          | 2       |                                 |                         | <i>* 1</i>              | • • «          | d× c    | <sup>50</sup> 2 | 3/06/2 | 020 | 3 |
|   |                             |                                                                                                    |                                                   |         |                                 |                         |                         |                |         |                 |        |     |   |
|   |                             |                                                                                                    |                                                   |         |                                 |                         |                         |                |         |                 |        |     |   |
|   |                             |                                                                                                    |                                                   |         |                                 |                         |                         |                |         |                 |        |     |   |
|   |                             |                                                                                                    |                                                   |         |                                 |                         |                         |                |         |                 |        |     |   |
|   |                             |                                                                                                    |                                                   |         |                                 |                         |                         |                |         |                 |        |     |   |
|   |                             |                                                                                                    |                                                   |         |                                 |                         |                         |                |         |                 |        |     |   |
|   |                             |                                                                                                    |                                                   |         |                                 |                         |                         |                |         |                 |        |     |   |
|   |                             |                                                                                                    |                                                   |         |                                 |                         |                         |                |         |                 |        |     |   |

Once in the Quote detail page, there are many design personalization options.

- Add a HEADING to begin the quote with relevant written information, add a BLANK
   LINE to help space out the line items, or add a SUBTOTAL between sections to make your Quote as clear as possible.
- You can drag and drop the line items to rearrange the product table.

It is also possible to make line items

Optional, for your customer to review via the HTML format.

When you have completed your design,

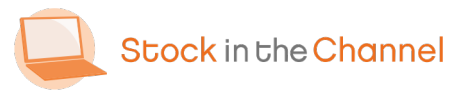

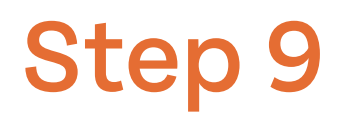

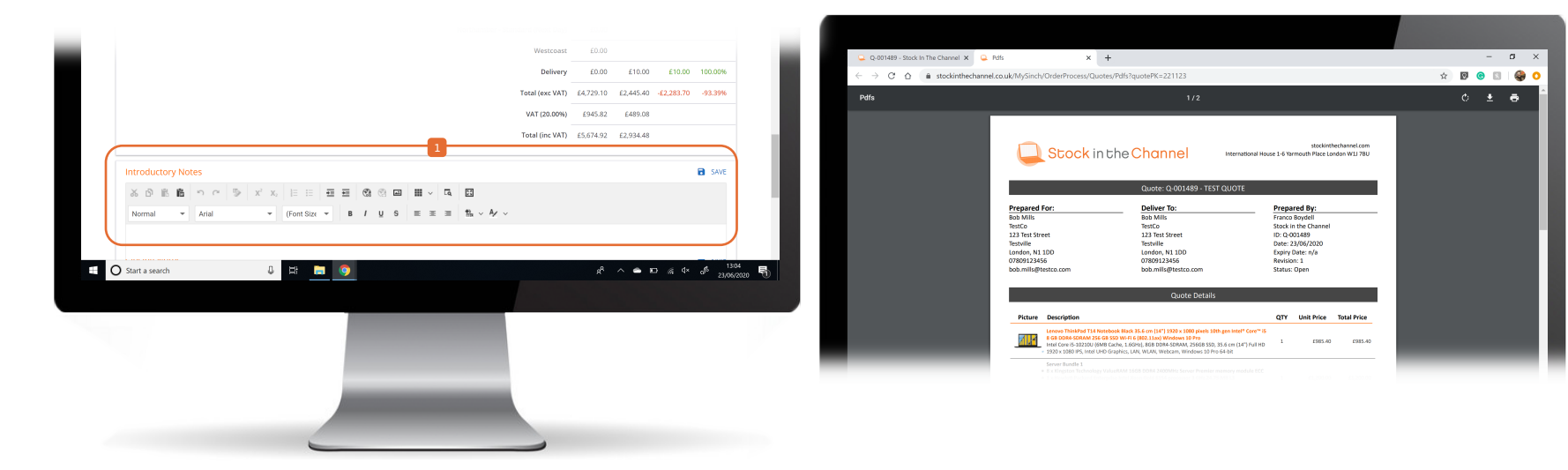

You can add Introductory and Closing Notes that will be included within the final Quote design. Preview the PDF to ensure the the layout and information is correct.

You can create multiple PDF Quote Templates, that can be made with the support of the SINCH team.

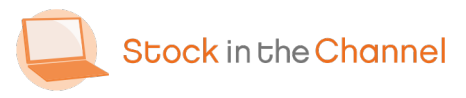

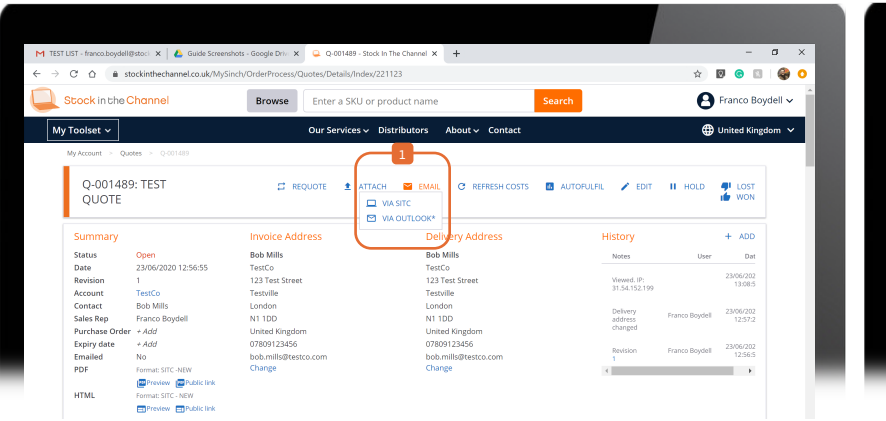

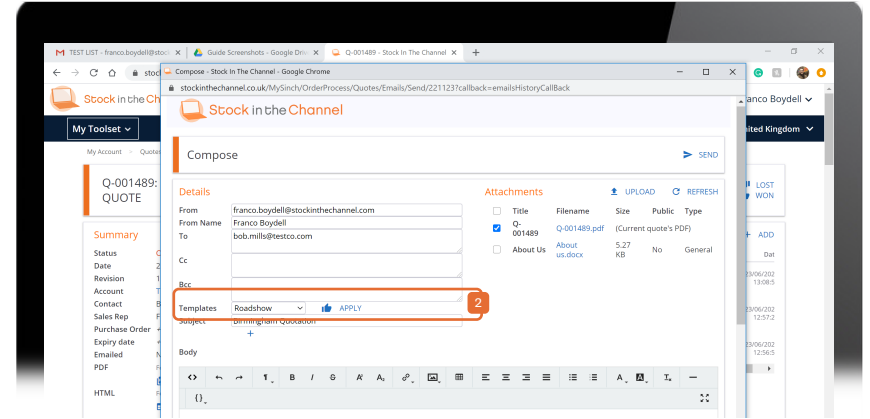

You can email the Quote to your customer either via the Stock In The Channel email client or with a connected Outlook account.

This will send to the selected email address for this Contact, but this can be edited while composing the email. The SINCH email client automatically attaches the Quote, and you can also use

email Templates to save time writing similar messages when quoting customers.

NB. All quoting templates must be set up separately, as covered in the Settings & Configurations Guide.

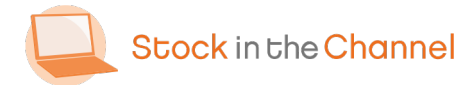

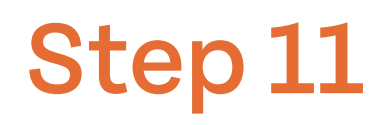

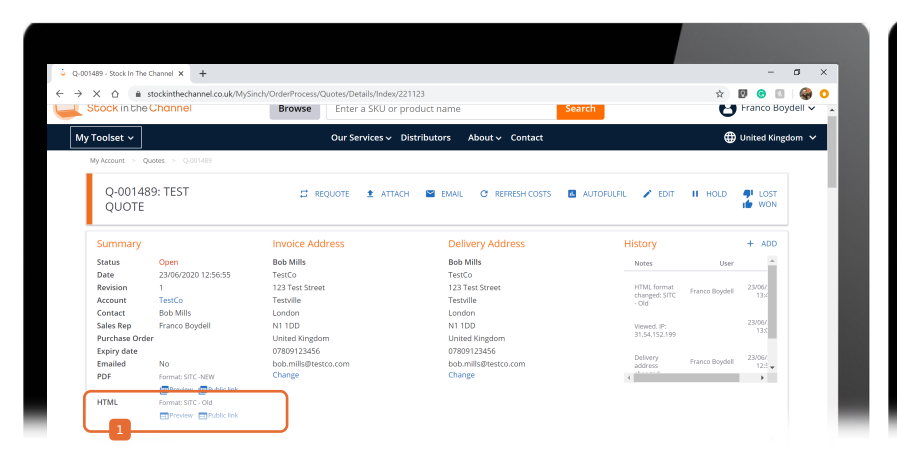

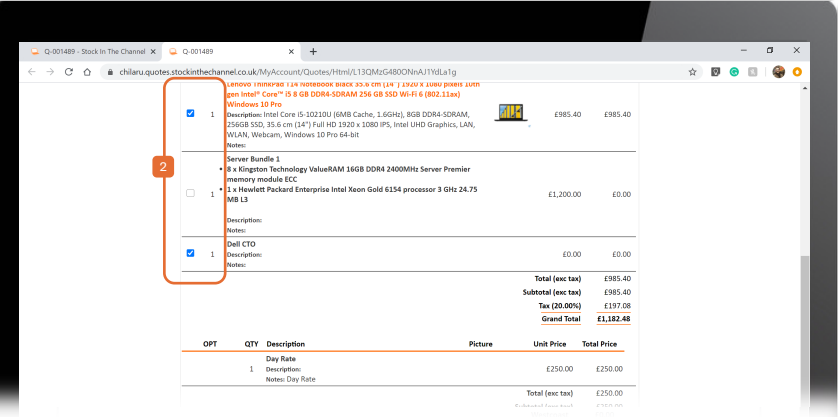

- Choose the HTML Public Link to send an online version to your customer.
  - You can set notifications when customers opens the Quote
- Your customer can then view the quote in
  real-time and select / de-select line items that live update the Total Price.

Finally, they can Accept or Decline the quote, complete with a P.O Number and Comments.

When the customer accepts/rejects your quote you will receive an email notification.

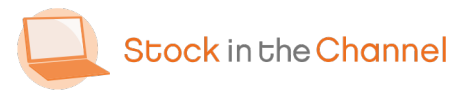

|                                           |                                                                  | browse                                 | Enter a sko or pro | ducciname                               | Jearch                                | Unance boye                 |
|-------------------------------------------|------------------------------------------------------------------|----------------------------------------|--------------------|-----------------------------------------|---------------------------------------|-----------------------------|
| Toolset v                                 |                                                                  |                                        | Our Services 🗸 Dis | tributors About - Contact               |                                       | United Kingdo               |
| Q-00148<br>QUOTE                          | 9: TEST                                                          | ₽ RE                                   | equote 🛓 attach    | EMAIL C REFRESH COSTS                   | 🗈 AUTOFULFIL 🕜 EDIT II HO             | LOST                        |
| Summary                                   |                                                                  | Invoice Add                            | dress              | Delivery Address                        | History                               | + ADD                       |
| Status<br>Date<br>Revision                | Open<br>23/06/2020 12:56:55<br>1                                 | Bob Mills<br>TestCo<br>123 Test Stree  | 4                  | Bob Mills<br>TestCo<br>123 Test Street  | Notes                                 | User A                      |
| Account<br>Contact                        | TestCo<br>Bob Mills                                              | Testville<br>London                    |                    | Testville<br>London                     | - Old                                 | oydell 13x                  |
| Sales Rep<br>Purchase Orde<br>Expiry date | Franco Boydell<br>r                                              | N1 1DD<br>United Kingdo<br>07809123456 | m                  | N1 1DD<br>United Kingdom<br>07809123456 | Viewed. IP:<br>31.54.152.199          | 13x                         |
| Emailed<br>PDF                            | No<br>Format: SITC -NEW                                          | bob.mills@tes<br>Change                | tco.com            | bob.mills@testco.com<br>Change          | Delivery Franco D<br>address Franco D | oydell 23/06/<br>12:5       |
| HTML                                      | Preview Public link<br>Format: SITC - Old<br>Preview Public link |                                        |                    |                                         |                                       |                             |
| External Sy                               | stems                                                            |                                        |                    |                                         |                                       | 0                           |
| System                                    |                                                                  |                                        |                    |                                         | Quote ID                              | $\square$                   |
| Autotask                                  |                                                                  |                                        |                    |                                         | not linked                            | ±                           |
| MSDynamic                                 | s - 2                                                            |                                        |                    |                                         | not linked                            | 1                           |
| MSDynamic                                 | sCRMOnPrem                                                       | 10                                     |                    |                                         | not linked                            |                             |
| 10milito 193                              |                                                                  |                                        |                    |                                         |                                       | 1520                        |
| Start a search                            |                                                                  |                                        |                    |                                         | » °° = ^ *                            | 9× c <sup>85</sup> 23/06/21 |
|                                           |                                                                  |                                        |                    |                                         |                                       |                             |
|                                           |                                                                  |                                        |                    |                                         |                                       |                             |
|                                           |                                                                  |                                        |                    |                                         |                                       |                             |

- You can push complete Quotes to any connected External Systems using the blue arrow.
- Once you click Won, the Quote will appear as a Sales Order.

NB. For Modern Selling Customers, Quotes will be sent to select payment method before appearing in the live Collaborative Quoting tool on your Magento Account Dashboard.

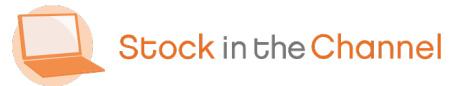

#### **Extra: Quotes Page**

| Quotes - Stock In The Channel X                                                               | +                                                                                               |              |               |                 |                                                                      |                                                 |           |                       |                        | - 0                   |
|-----------------------------------------------------------------------------------------------|-------------------------------------------------------------------------------------------------|--------------|---------------|-----------------|----------------------------------------------------------------------|-------------------------------------------------|-----------|-----------------------|------------------------|-----------------------|
| ← → C <sup>*</sup> Δ <sup>*</sup> n stockinthech                                              | annel.co.uk/MySinch/Or                                                                          | derProcess/C | Quotes/Search |                 |                                                                      |                                                 |           |                       | \$ Ø                   | o 🗉 i 🍪               |
| Stock in the Channel                                                                          |                                                                                                 | Browse       | Enter a SK    | U or product na | ame                                                                  | Search                                          |           |                       | 8 Fra                  | inco Boydell 🗸        |
| My Toolset 🗸                                                                                  |                                                                                                 |              | Our Service   | s ∽ Distributo  | rs About∨ Con                                                        | tact                                            |           |                       | 🕀 Uni                  | ted Kingdom 💊         |
| My Account Quotes                                                                             | 1                                                                                               |              |               |                 |                                                                      |                                                 |           |                       |                        |                       |
| Quotes                                                                                        |                                                                                                 |              |               |                 |                                                                      |                                                 |           |                       | ± DOW                  | NLOAD                 |
| Search                                                                                        |                                                                                                 |              |               |                 |                                                                      |                                                 |           | 2                     | ∓ ADV                  | ANCED                 |
| Find<br>Quote<br>Name<br>Status<br>On hold<br>Expired<br>Frimary Manager<br>Secondary Manager | Accepted D<br>Lost O<br>Wan<br>Wase Select V<br>Wase Select V<br>Wase Select V<br>Wase Select V | raft<br>pen  |               |                 | From<br>To<br>SKU<br>Purchase Order<br>Account<br>Contact<br>Emailed | dd/mm/yyyy  <br>dd/mm/yyyy  <br>Please Select V |           |                       | RESET SEA              | RCH                   |
| Quote 0                                                                                       | Name 0                                                                                          | Status       | Emailed ¢     | Sales Rep ≎     | Account 0                                                            | Contact 0                                       | Value ≎   | Profit ‡              | Date 0                 | PDF                   |
| ✓ Q-001489                                                                                    | TEST QUOTE                                                                                      | Open         | No            | Franco Boydell  | TestCo<br>Franco Boydell<br>Franco Boydell                           | Bob Mills                                       | £2,445.40 | -£2,283.70<br>-93.39% | 23/06/2020<br>12:56:55 | œ                     |
| ✓ Q-001488                                                                                    | TEST QUOTE                                                                                      | Open         | No            | Franco Boydell  | TestCo<br>Franco Boydell<br>Franco Boydell                           | Bob Mills                                       | £10.00    | £10.00<br>100.00%     | 23/06/2020<br>12:56:09 | œ                     |
| <ul> <li>✓ Q-001487-2</li> <li>☐ O Start a search</li> </ul>                                  | Untitled                                                                                        | Open         | No            | Richard Hislop  | Fortem IT                                                            | Richard Mills                                   | £410.00   | £21.79                | 19/06/2020<br>Æ 4× d   | 8 15:19<br>23/06/2020 |
|                                                                                               |                                                                                                 |              |               |                 |                                                                      |                                                 |           |                       |                        |                       |
|                                                                                               |                                                                                                 |              |               | -               | -                                                                    |                                                 |           |                       |                        |                       |

- You can use the main Quotes Order page as a working page where you can filter and inspect all Quotes.
- Use Advanced filtering to refine your search options. You can use the list to remind you who needs following up with, or any previous quotes. Further details are demonstrated on Module 5: Setting up Order Automation.

Remember, Quotes for induvial clients can be viewed on that Account's page.

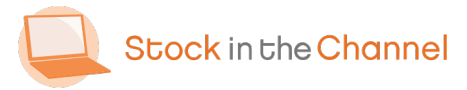

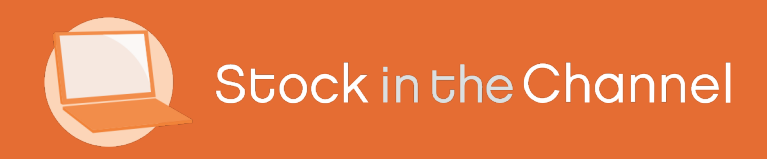

# Thank you

You're now ready to move onto Module 5: Setting up Order Automation.

If you have any further questions, please email or call your Stock In The Channel Account Manager and they will be happy to provide any additional information.

Modern Selling How-To Guides